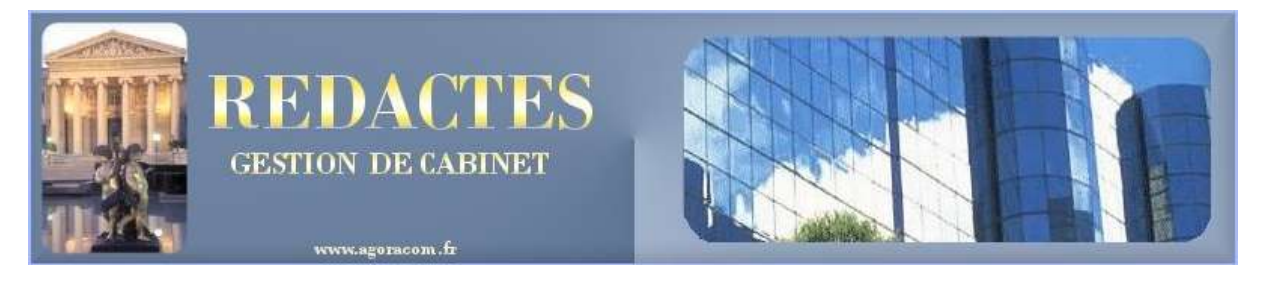

## **Configuration VISTA et Word 2007**

## Configuration SI → VISTA

Installer REDACTES puis enlever Indexation (Clic droit/Propriétés/Avancés) du répertoire REDACTES et du Redwin.ini sous C:\Windows

Lancer une fois REDACTES sous l'explorateur par un clic droit → Exécuter en tant qu'administrateur.

Le fichier d'initialisation Redwin.ini doit être placé sous C:\windows

Sous Vista le répertoire C:\Documents and Settings est remplacé par C:\Utilisateurs

## **Configuration WORD 2007 sous XP et Vista**

#### Redactes doit être installé.

Copier C:\Redactes\Config\_Word2007\Word.qat

→ C:\Documents and Settings\profil utilisateur\Local Settings\Application Data\Microsoft\OFFICE Copier C:\Redactes\Config\_Word2007\building blocks.dot

→ C:\Documents and Settings\profil utilisateur\Application Data\Microsoft\Document\building Blocks\1036

*Le fichier des "blocks" livré par Microsoft étant beaucoup trop volumineux et rempli d'exemples inutiles souvent en Anglais (320 Ko)* 

→ Lancer WORD hors Redactes sous explorateur C:\Redactes\Modeles\Redactes12.dot

### Désactivez les macros :

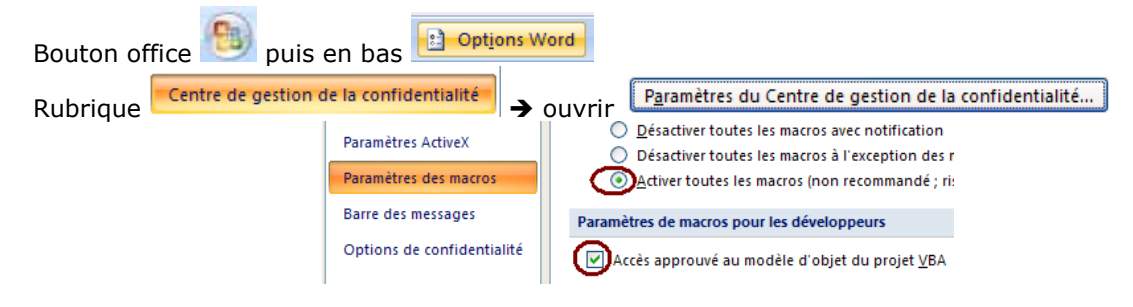

→ Quittez et relancez C:\Redactes\Modeles\Redactes12.dot

### Paramétrage :

Sous l'onglet Affichage : ouvrir la fonction à l'extrême droite : Macros Lancer la macro ConfigWord2007

→ Enregistrez le document réalisé sous C:\redactes\redactes.doc en écrasant l'existant et accepter l'enregistrement de Redactes12.dot

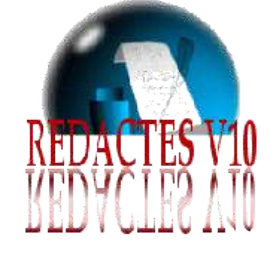

## Lancez et utilisez Redactes Normalement

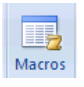

## Barre d'accès rapide REDACTES pour Word 2007

Passez sur chaque bouton pour avoir leur signification dans la bulle d'aide

### Nouveautés Word 2007

Formats PDF : Nécessite l'installation du module Microsoft gratuit → SaveAsPDFandXPS.exe À télécharger à

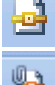

G

Enregistre le document Word au format PDF

Envoi par mail le document au format PDF en pièce jointe

"Blocks de construction"

Remplace l'ancienne fonction d'insertion automatique  $\rightarrow$  Cf Aide Microsoft  $\overset{\ref{mail}}{\longrightarrow}$  ou F1 sur la fonction.

Accès par le raccourci d'accès rapide 📕 ou nom raccourci puis [F3] Enregistrement par [ALT]/[F3]

Nous restons à votre disposition pour réaliser une formation de 2 à 3 h sur toutes les nouveautés de Word 2007, et ainsi vous familiariser à la personnalisation de ce traitement de texte en fonction de vos prérogatives.

#### **Outils spécifiques REDACTES**

Ferme Word pour retour à la base de données REDACTES (Correspond aux pas bleus)

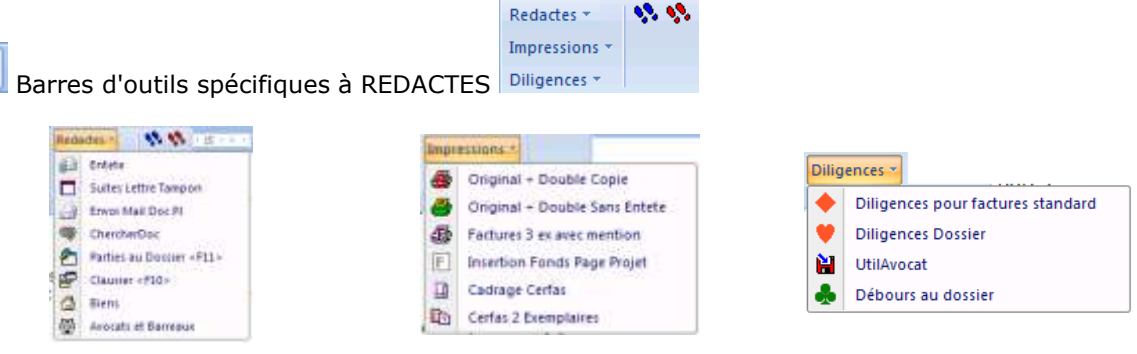

## Si problème, vérifier :

# Paramétrer les dossiers par défaut Sous Options Word → rubrique Options avancées = Emplacement des fichiers... Paramétrez les emplacements des documents et le répertoire Modeles de REDACTES Types de fichiers : Emplacement : Documents C:\RedactesMixte\Traval

 

 Fichiers d'images Modèles utilisateur Modèles groupe de travail
 E:RedactesMixte/Modeles

 Paramétrer le lien au modèle

 Rubrique options

 Compléments
 Gérer:

 Modèles
 Atteindre...

 Sélectionner le Redactes.dot ou Redwin.dot installé sous Redactes\modeles

## Paramétrer le format d'enregistrement

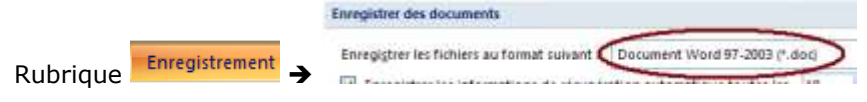

Afin que les autres postes ou destinataires de mails puissent rouvrir vos documents